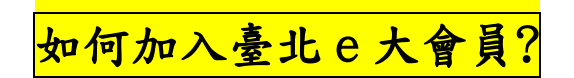

## →進入「臺北 e 大」網站,請點擊【免費加入會員】

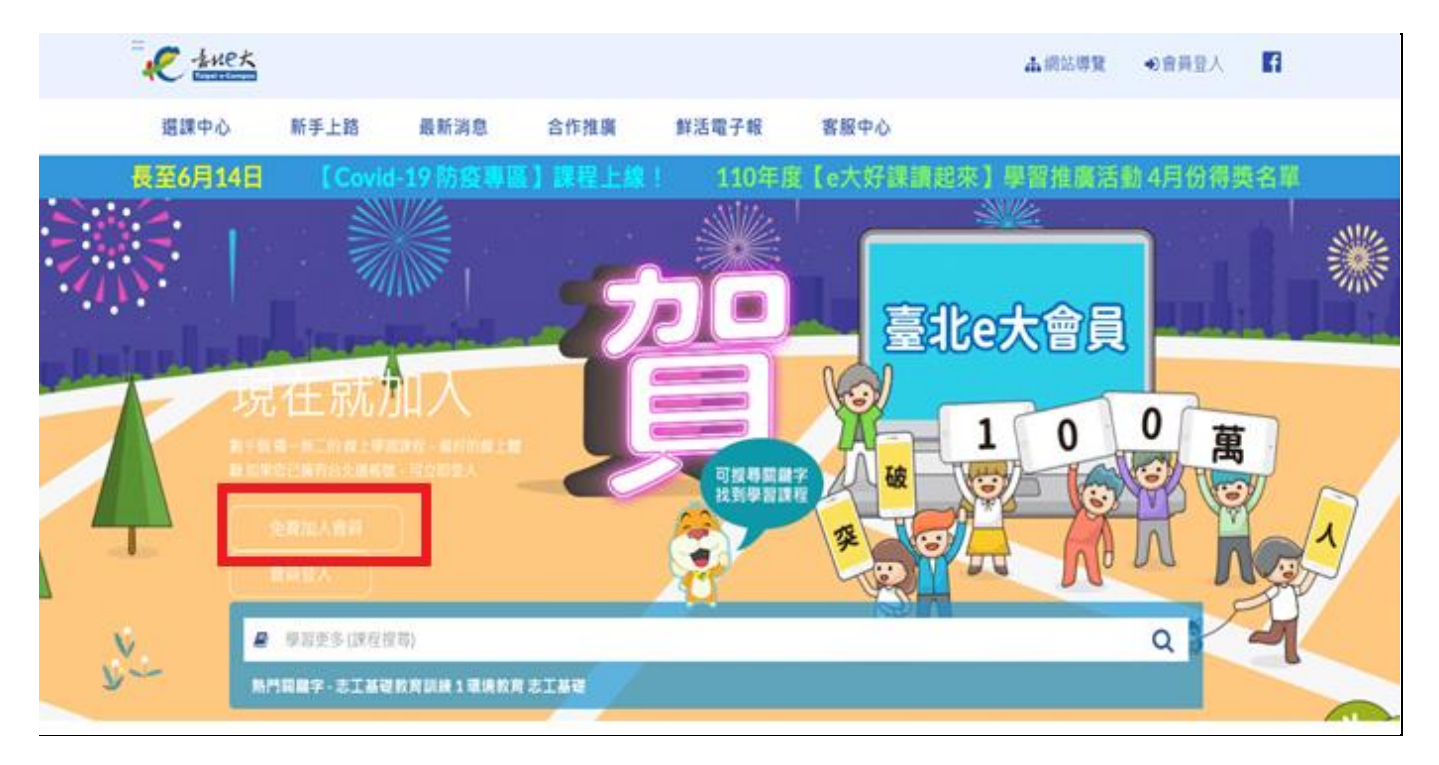

→您可選擇前往台北通註冊會員 或 前往註冊臨時會員

★ 重要提醒:臨時會員的試讀帳號使用期限為 30 天,到期後失效,若您無法在 30

#### 天內完成課程,請勿選擇註冊臨時會員。

| R THER     |                        |           |      |        |         | 山湖站導致    | ●會員登入    |
|------------|------------------------|-----------|------|--------|---------|----------|----------|
| 遐課中心       | 新手上路                   | 最新消息      | 合作推廣 | 鮮活電子報  | 客服中心    |          |          |
|            |                        |           |      | 公訓處實證訓 | 維班期暫緩辦理 | 輕長至6月14日 | [Covid-1 |
| 3.手機號碼註冊:  | 使用台北遥APP進行             | テ電信門號驗證・  |      |        |         |          |          |
| 前往台北播註冊會   | <b>自興</b>              | 臺北e大首百    |      |        |         |          |          |
| 註冊臺北e大     | 試讀會員                   |           |      |        |         |          |          |
| 說明         |                        |           |      |        |         |          |          |
| 1.僅開與分證字號  | 與姓名資料·無法)              | 通過台北通賓名驗證 | 書道用・ |        |         |          |          |
| 2.具薹尖e大一般情 | 使用者權限。                 |           |      |        |         |          |          |
| 使用限制       |                        |           |      |        |         |          |          |
| 1.使用期限為1個利 | 月·到期後删除。               |           |      |        |         |          |          |
| 2.已為臺北e大會員 | 1者,不可註冊試讀              | 19E3t +   |      |        |         |          |          |
|            | CONTRACTOR OF CONTRACT |           |      |        |         |          |          |

→若您是點選前往台北通註冊會員,請點擊【金質會員】,依畫面指示提

供個人相關資料完成註冊。

|   | 金質會員                                                                                                    | 組織會員                            |
|---|----------------------------------------------------------------------------------------------------|---------------------------------|
|   | 可使用以下服務:                                                                                                    | 可使用以下服務:                        |
| 4 | <ul> <li>線上申謝:臺先e大、市民販務大平台、臺北市租<br/>金補貼網、臺北市公共住宅招租網、原民服務(限<br/>臺北市市民)</li> <li>臨欄申辦:健康服務、愛心服務、愛心常伴服務、<br/>數位學生證、敬老服務、圖書借問服務、原民服<br/>務、兒童優惠服務</li> </ul> | 企業或組織專業註冊方案, 策透過組織或企業憑證註<br>冊登入 |
|   | 基本認證要求: 手機號碼、電子郵件(#)                                                                                                    | 基本認證要求: 電子郵件                    |
|   | 進階認證要求: 自然人憑證、身分證正反覆(#-)                                                                                                    | 進階認證要求: 工商憑證或組織憑證               |

→若您是點選前往註冊臨時會員,填入身分證字號及真實姓名後,點擊 【註冊】即可。

★重要提醒:請務必牢記或抄下系統所提供的密碼,此組密碼在您每次登入會員時都會用到。

| 噴瀉註冊資訊                                                                                                    |
|----------------------------------------------------------------------------------------------------|
| 身分證字號:<br>姓名:                                                                                                    |
| 您好、如果您需要申請/體驗試讀報號、講花1至2<br>分鐘閱讀以下事項:                                                                                                    |
| <ol> <li>1.試讓帳號使用期限為30天。到期後失效。</li> <li>2.使用聴號通過學習認證後,請保存學習證明檔案,將低號翻除後許無法透過試讓條號取得學習記錄。</li> <li>3.當徑成為台北通金質會員後,可取得試讓帳號期間完成的學習紀錄,申這估出通金質會員在這裡。</li> <li>4.已為量比a大會員者,不可註冊試讓帳號。</li> <li>5.試讓帳號量人密碼由系統指派,且不可變更。</li> <li>6.如果您有註冊問題,忘記密碼等情形。請治客服<br/>罪線認助,客服電話: 102-29320212個分描以網站留置。</li> </ol> |

# 如何選取指定課程?

→選取課程前,請從右上角紅色框標示處登入會員才能累計上課時數。
 →登入會員後,下方長型紅色框標示處打上課程名稱:<u>毒品危害防制課</u>
 <u>程(三)</u>搜尋,即可找到本署指定的學習課程。

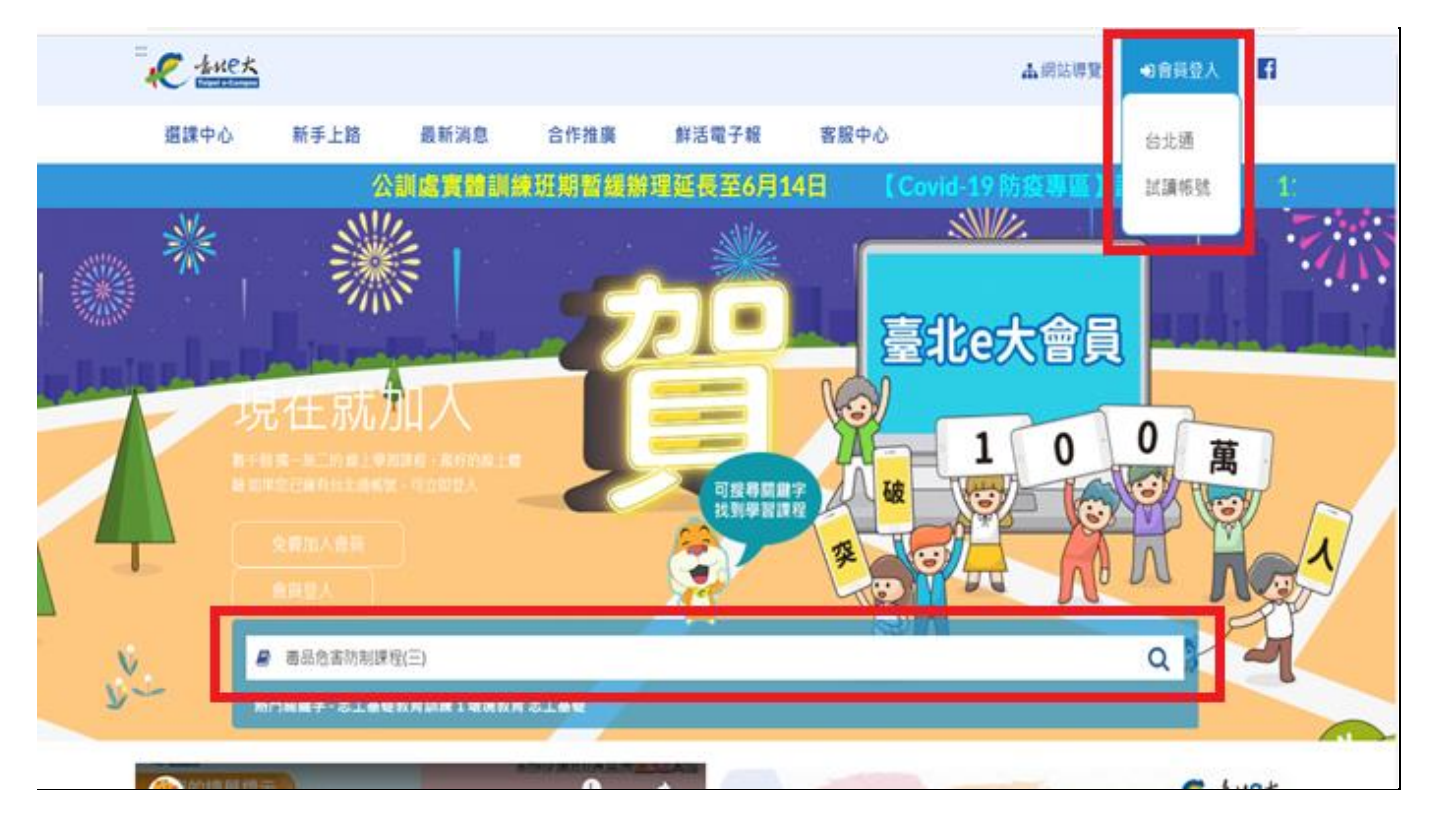

## →點擊 【毒品危害防制課程(三)】,進入學習課程。

| R they                                                 |                                                    |       |        |        |           | <b>止</b> 網站導覽 | ●會員登入   | 6 |
|--------------------------------------------------------|----------------------------------------------------|-------|--------|--------|-----------|---------------|---------|---|
| 道課中心                                                   | 新手上路                                               | 最新消息  | 合作推廣   | 鲜活電子報  | 客服中心      |               |         |   |
| 學習推廣活動                                                 | <b>)開跑嘛!</b>                                       | 【e大好課 | 讀起來】6月 | 従臺灣看見世 | 世界-多元文化之美 |               |         |   |
| 頁數: 1 ~                                                |                                                    |       |        |        |           |               |         |   |
| 事品危害防<br>(三)<br>健康知識<br>事品危害防制<br>【當代台湾或羅問<br>密請陳売好講師訳 | 5 <b>制課程</b><br>源証時表6小時<br>課程(三)<br>題]本課程<br>明嘉代臺灣 |       |        |        |           |               |         |   |
| 會員人                                                    | .數                                                 | 課程總數  |        | 線上人數   | 累計測覽。     | 人次            | 報名課程總人次 |   |

#### ★重要提醒:

參與線上課程時,請避免直接關閉視窗造成上課時數未被累計!如需暫 停或結束課程,請務必先點擊 回到我的課程 或 離開課程 再離開畫 面,以確保您的時數有被系統正確累計。

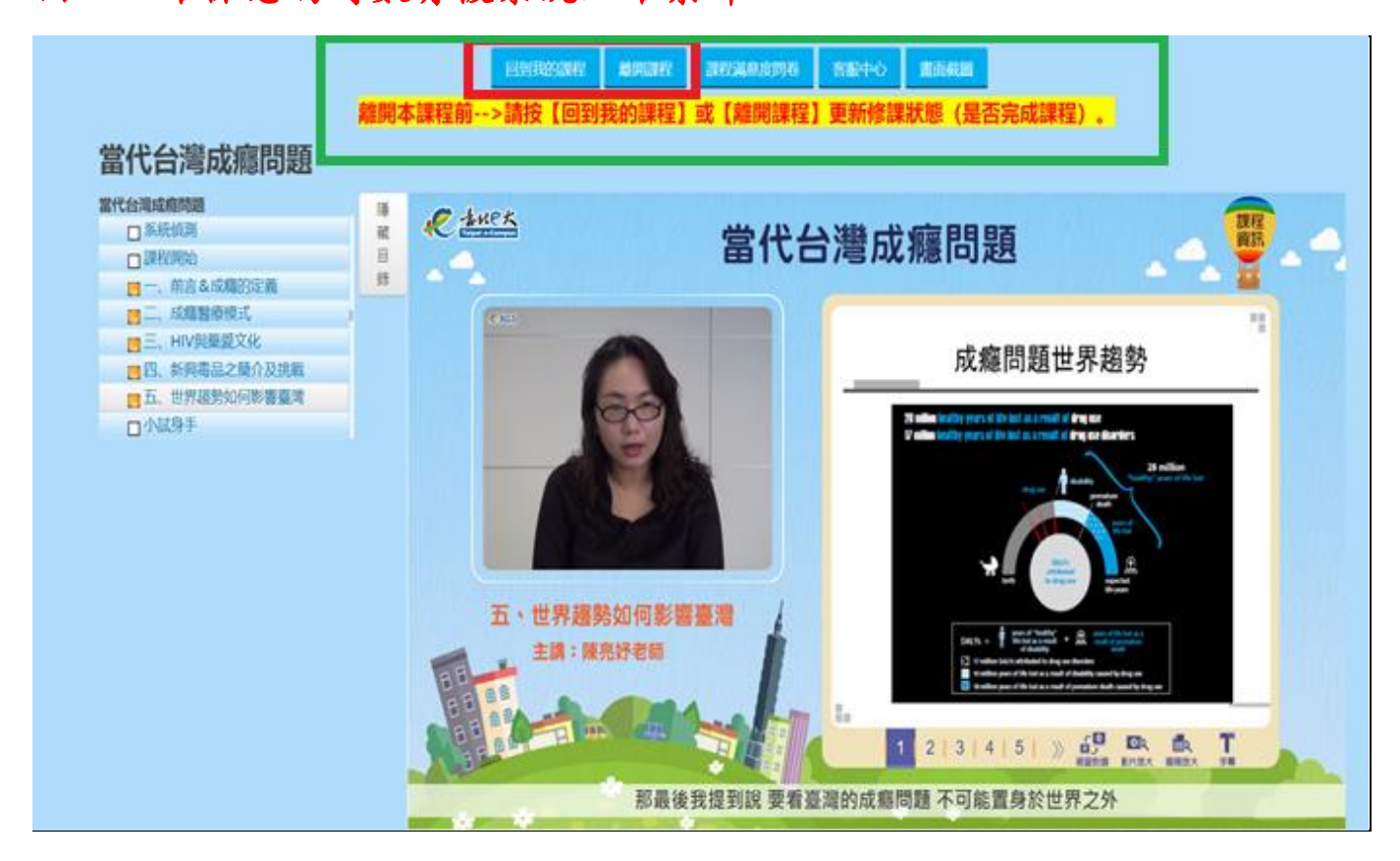

## 如何列印學習證明?

→從【我的課程】點選【學習紀錄】可以看到自己的修課紀錄。
 →【身分證不隱藏】及【列印證明全選】都打 V,點擊【列印證明】即可
 列印自己的學習證明。

| R suck                                               |                                                                 |           |                   |              | 4              | 网站導覽           | ● (登出) | 1            | f            |   |
|------------------------------------------------------|-----------------------------------------------------------------|-----------|-------------------|--------------|----------------|----------------|--------|--------------|--------------|---|
| 我的課程 道課中心                                            | 新手上路 最新消息                                                       | 合作        | 住廣                | 鮮活電子報        | 客服             | 中心             |        |              |              |   |
| 學習紀錄                                                 | 110年度【e大好課讀』                                                    |           | 習推廣活<br>Ritx Blan | 動 4月份        | 导奖名單           | 11             | 0年 [e: | 大好課          | <b>袁起來】</b>  |   |
| 實體班期專區                                               | 請選擇年度 ~ 既示售平台                                                   | 100       |                   |              |                |                |        |              |              |   |
| 主選單                                                  | 課程: ● 全部 ○ 已完成 ○ 未<br>職示: ● 諸疑想式 ○ 宗際提示                         | 完成<br>正程名 | 3 <u>1</u>        | 388          | 9              | 更新我的           | 課程     |              |              |   |
| <ul> <li>我的課程</li> <li>選択中心</li> <li>個人資料</li> </ul> |                                                                 | [Ⅱ-Ⅱ] 上-3 | 1 7-8 8           | 「月」毎百日示      | 0華 ~           |                | Г      |              |              | _ |
| 時數核發專區                                               | 課程名稱                                                            | 開課<br>狀態  | 報名日期              | 修課<br>時間     | 認證 測驗<br>時數 成績 | 完成<br>測驗日期     | 1      | ■ 課程<br>完成與否 | 列印證明<br>全選 🔽 |   |
| • 研習時數核發設定                                           | 毒品危害防制課程(三)                                                     | 開課中       | 2021-05-<br>10    | 7時47分16<br>秒 | 6 100          | 2021-05-<br>10 | e.     | 已完成          |              |   |
| 語言自費進修班期專區                                           |                                                                 | 第一百 上一月   | 1 T-R 4           | (1) 毎百豊示     | 0筆 ~           |                |        |              | 和證明          | 1 |
| <ul> <li>夜間/假日語言班報名</li> <li>課程報名狀況</li> </ul>       | 已報名課程總時數:6小時 已完成<br>已上傳認證時數總時數<br>行政院人事行政感處:小時<br>遵論教育終身專問證:0小班 | 或課程總時數:(  | 5小時               |              |                |                |        | -            |              |   |

# 學習證明

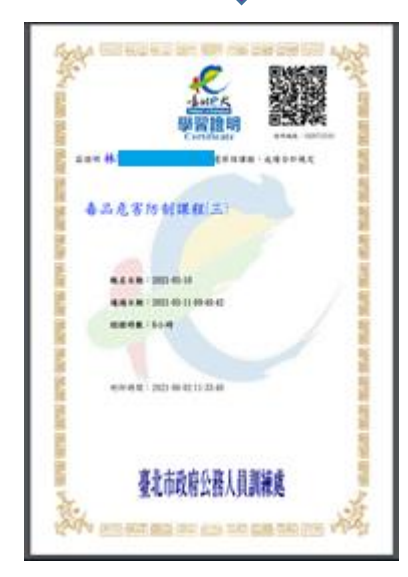

### ★<u>重要提醒:</u>

→完成6小時指定課程時數及測驗後,請將「學習證明」列印出來傳真至新北地檢署觀護人室, 傳真號碼:02-8260-1276(方案人員收)。

→傳真後請立即來電 02-2262-2076 分機 6207(方案人員)確認是否完成收件,以確保個 人時數認證及後續相關課程安排。